# Ashtech Z-Xtreme RTK / TDS Ranger - Survey Pro CE Version 3.2.1 - Sales Support Document

### RTK Demo - TDS Mapping Plane with known WGS84/NAD83 – State Plane Coordinates & Geoid Model

Pre-load all the project's NAD83 control point's coordinates, create and transfer the necessary Geoid model over to the Ranger.

Setup RTK Base Station on known WGS84 / NAD83 Control Point Measure the HI of the RTK Base Station.

On the TDS Ranger, start the TDS Survey Pro CE software by double-tapping on the Survey Pro icon, or from the Start | Programs | Survey Pro menu...

The TDS Survey Pro CE logo / splash screen will be displayed...

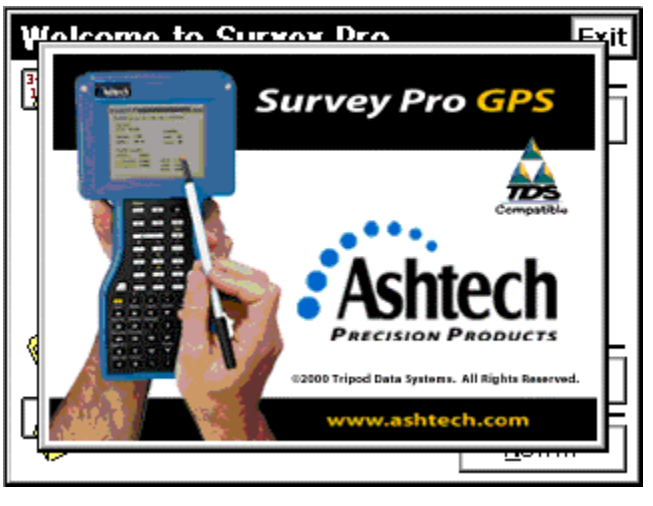

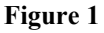

After a few seconds, the Logo / Splash screen will close automatically.

To manually close the Logo / Splash screen, simply tap anywhere on the screen.

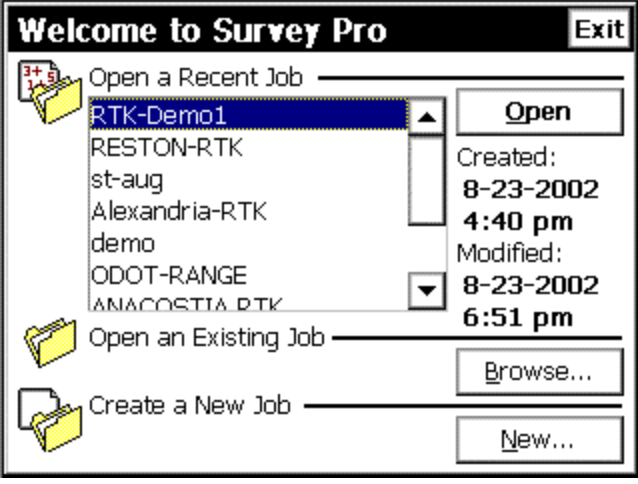

Figure 2

The Welcome to Survey Pro dialog menu...

Select the "Create a New Job" menu, tap the New... button,

The next screen...

| Create a New Job                     | Cancel         |
|--------------------------------------|----------------|
| Directory:<br>\Disk\Survey Pro Jobs\ |                |
| Job Name:<br>RTK-Demo2               |                |
| <u>B</u> rowse                       |                |
|                                      | <u>N</u> ext > |

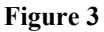

Input a name for the New Job: RTK-Demo2

Next, Tap the  $\underline{N}ext > button...$ 

The next screen...

| Create a New Job               |                     | Cancel |
|--------------------------------|---------------------|--------|
| Azimuth Type:                  | North Azimuth       | -      |
| Units for Distances:           | Meters              | •      |
| Units for Angles:              | Degrees             | •      |
| ☐ <u>A</u> djust for Earth Cur | vature / Refraction |        |
| Use Scale Factor:              | 0.999950903         |        |
|                                | N                   | ext >  |

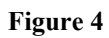

Select the Options as shown above

Next, tap the  $\underline{N}ext > button...$ 

The next screen...

| Create a New Jo                   | Cancel                  |       |
|-----------------------------------|-------------------------|-------|
| <sub>F</sub> Enter First Point: — |                         |       |
| Point Name:                       | 1                       |       |
| Northing:                         | 2155433.442             |       |
| Easting:                          | 3588212.211             |       |
| Elevation:                        | 89.949                  |       |
| Description:                      | RTK BASE                |       |
|                                   | < <u>B</u> ack <u>F</u> | inish |
| Figure 5                          |                         |       |

Enter the RTK Base points known NAD83 State Plane Coordinates, Next , Tap the **<u>F</u>inish** button...

To add additional points select, [2] Job – [B] Edit Points menu then select <u>Insert...</u>

ß RTK-Demo2 12 ſ A Settings 1 File 2 Job **B** Edit Points **c** Edit Polylines 3 Survey 4 Stakeout **D** Edit Alignments 5 Inverse E Auto Linework 9 9 Figure 6

The next screen...

From the Survey Pro CE main menu, Tap on **[ 2 ] Job – [ A ] Settings** menu...

The next screen...

| Settings  |                                      | OK Cancel    |
|-----------|--------------------------------------|--------------|
| < General | Receiver                             | Meas. Mode > |
| Brand:    | Receiver<br>Meas. Mode<br>Projection | <b>_</b>     |
| Model:    | Post Process<br>Units                | •            |
| GPS Mode: | Format<br>Files<br>Surveying         | -            |
|           | Stakeout<br>Date/Time                | er settings  |
|           | General                              |              |

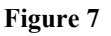

In the **Settings** menu, Tap on the center Pull-Down menu... This is the Primary Settings Pull-Down menu for the Survey Pro CE software. The basic flow-chart of the Settings menu, work your way down through the menu, Top to bottom...

Tap on the Down-Arrow, select Receiver...

The next screen...

| Settings  |                | OK Cancel    |
|-----------|----------------|--------------|
| < General | Receiver 🔽     | Meas. Mode > |
| Brand:    | Ashtech        | •            |
| Model:    | Z-Xtreme       | -            |
| GPS Mode: | RTK            | <b>•</b>     |
|           | <u>R</u> eceiv | ver settings |
|           |                |              |

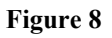

Select the Options as shown above:

Next, Tap on the **<u>R</u>eceiver settings...** button,

The next screen...

| GPS Re                        | ceiver Sei                     | ttings      |    | ОК     | Close |
|-------------------------------|--------------------------------|-------------|----|--------|-------|
| Receiver                      | Base Radio                     | Rover Radio | Ge | eneral |       |
| Brand:                        | Ashtech                        |             |    |        |       |
| Model:                        | Z-Xtrem                        | e           |    |        |       |
| RTK Correction Format: DBEN   |                                |             |    |        |       |
| Commu<br>Serial (             | inications: —<br>Port (Data Co | llector):   | CO | M 1    |       |
| Serial Port (GPS Receiver): A |                                |             |    |        |       |
| Baudra                        | ite: 96                        | 500         |    |        | _     |
| Parity:                       | N                              | one 📘       | ⊆h | ange   | ╧┛╽   |

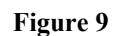

Select the Options as shown above:

Next, Tap on the Base Radio tab...

The next screen...

| GPS Re                               | ceiv                      | er Set             | ttings |       | ОК               | Close |
|--------------------------------------|---------------------------|--------------------|--------|-------|------------------|-------|
| Receiver                             | Base                      | e Radio            | Rover  | Radio | Genera           | Ŋ     |
| Radi                                 | io Ma                     | dem:               | Pac Ci | rest  | [                | •     |
| -Serial<br>Baudr<br>Parity<br>Serial | Port-<br>ate:<br>:        | 9600<br>None<br>B  |        | Con   | ifigure Se       | erial |
| Radio<br>Chanr<br>Sensit             | Settir<br>nel:<br>tivity: | igs ——<br>O<br>Low |        | Conf  | îgure <u>M</u> o | dem   |

Figure 10

#### Select the Options as shown above:

Next, Tap on the General Tab...

The next screen...

| GPS Re   | ceiver Sei      | ttings      | ОК      | Close |
|----------|-----------------|-------------|---------|-------|
| Receiver | Base Radio      | Rover Radio | General |       |
| Elevatio | n Cutoff:       | 10 c        | legrees |       |
| Canopy:  | :               | Open sky    |         | ⊡     |
| Confider | nce Leval:      | 99.9 %      |         | ▣     |
| Reset—   | <u>S</u> et Rx. | to OFF mode |         |       |

Figure 11

Select the Options as shown above:

When finished verifying the GPS Receiver Settings – Tap **OK...** This will return you to the **Settings** Menu...

Next, Tap on the Center Pull-Down menu, select Measure Mode...

The next screen...

| Settings        |               | C                 | )K Cancel   |
|-----------------|---------------|-------------------|-------------|
| < Receiver      | Meas. Mo      | ode 🔻 Pr          | ojection >  |
| Receiver Dynar  | nics: Stat    | tic on occupy     | •           |
| Store GPS Raw   | / Lat,        | Lng, Ht (EP)      | -           |
| Accept: Fixed R | RTK only      | Epochs<br>Average | ∍: <b>1</b> |
| Use Accept      | ance Criteria | 1                 |             |
| H RMS: 0.03 r   | n m           | PDOP: 6           |             |
| V RMS: 0.05 r   | n m           | Auto Ac           | ccept: 🔽    |

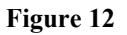

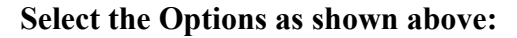

Next, Tap on the Center Pull-Down menu, select Projection...

The next screen...

| Settings                  |               | O      | Cancel    |
|---------------------------|---------------|--------|-----------|
| < Meas. Mode              | Projection    | ▼ Post | Process > |
| r <sup>Projection T</sup> | ypes:         |        |           |
| Horizontal:               | Mapping Plane |        | -         |
| Vertical:                 | Geoid Model   |        | -         |
| Path to Data              | a Files:      |        |           |
| \Disk\TDS (               | Geodata\      | Ē      | Browse    |
|                           |               |        |           |
|                           |               |        |           |

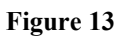

Select the Options as shown above:

After selecting the Projection "Mapping Plane", in the **Job** | **Settings** menu, for the demo, Tap **OK**, this will return you to the Survey Pro CE Main menu...

Next, Tap on the **[ 3 ] Survey - [ F ] Projection** menu Select the actual parameters for the Mapping Plane...

| RTK-Demo2  |                    |  |  |
|------------|--------------------|--|--|
| 1 File     | C Rover Setup      |  |  |
| 2 Job      | D Control Points   |  |  |
| 3 Survey   | E Data Collection  |  |  |
| 4 Stakeout | F Projection       |  |  |
| 5 Inverse  | G Remote Elevation |  |  |
|            |                    |  |  |

The next screen...

Figure 14

The next screen...

| Projection                                                      |           | Settings           | Close      |
|-----------------------------------------------------------------|-----------|--------------------|------------|
| Horizontal Vertical                                             |           |                    |            |
| Mapping Plane:                                                  | UNSOLVE   | D                  |            |
| Region:<br>Coordinate System:<br>Datum:<br>Zone:<br>Hemisphere: |           |                    |            |
| [                                                               | Mapping ( | Plane <u>S</u> etu | <b>л</b> р |
|                                                                 |           |                    |            |

Figure 15

Initially, the Projection will report **UNSOLVED**, to establish the Mapping Plane, from the Horizontal Tab, Tap on the **Mapping Plane** <u>Setup...</u> button,

| Mapping Plane Set  | Lip Cancel         |
|--------------------|--------------------|
| Region:            | J.S.A. (NGS)       |
| Coordinate System: | State Plane 1983 💌 |
| Horizontal Datum:  | NAD 1983 🔽         |
| Zone:              | Virginia North 💽   |
|                    |                    |
|                    |                    |
|                    | Einish             |

Figure 16

In this example, the RTK Demo will utilize NAD83 Virginia North - State Plane coordinates. Select the appropriate **ZONE** (State - Zone) for your demo.

When the Region, Coordinate System, Horizontal Datum, and Zone have been selected, Tap on the  $\underline{Finish}$  button.

The next screen...

| Projection                                       | Settings Close                                                 |
|--------------------------------------------------|----------------------------------------------------------------|
| Horizontal Vertical                              |                                                                |
| Mapping Plane:                                   | SOLVED                                                         |
| Region:<br>Coordinate System:<br>Datum:<br>Zone: | U.S.A. (NGS)<br>State Plane 1983<br>NAD 1983<br>Virginia North |
|                                                  | Mapping Plane Setup                                            |

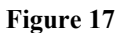

The selected Projection – Horizontal Mapping Plane is displayed.

Next, Tap on the Vertical tab...

The next screen...

| Projection                                                                                                    | Setting          | s Close |
|----------------------------------------------------------------------------------------------------|------------------|---------|
| Horizontal Vertical                                                                                                 |                  |         |
| Geoid Modeling:                                                                                                    | Geoid model sele | ected   |
| Model: I                                                                                                    | NGS Geoid 99/96  | I       |
| Base station needs to be set for geoid model<br>use. Elevations will be calculated relative to the<br>base station. |                  |         |
|                                                                                                    | Geoid Model S    | etup    |

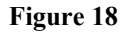

Tap on the **Geoid Model <u>Setup...</u>** button Select the Geoid Model: NGS Geoid96/99

The next screen...

| Geoid Model Set   | up              | Close |
|-------------------|-----------------|-------|
| ſGeoid Model: ─── |                 |       |
| Geoid Model:      | NGS Geoid 99/96 |       |
|                   | <u>A</u> cce    | ept   |

Figure 19

Next, Tap on the <u>Accept</u> button...

The TDS Survey Link software supports creation of a Geoid Sub-Grid suitable for use in the field with the Ranger data collector. The Geoid model data can be computed in Geoid96, EGM96 or the newest Geoid Model – Geoid 99.

See the Technical Support Notes on how to create a Geoid Sub-Grid using TDS Survey Link software.

When the Job's Horizontal and Vertical Projections selections have been made, Tap on the **CLOSE** button, this will return you to the Survey Pro CE main menu,

At this stage of the demo, the TDS Ranger needs to be connected to the Base RTK receiver. Both of the GPS receivers should be powered ON and tracking satellites. The PDL Base Radio should also be powered ON.

Measure the GPS Antenna Heights for the RTK Base GPS Antenna and the RTK Rover GPS antenna.

Next, Tap on the [3] Survey – [A] GPS Status Menu

| RTK-Demo2  |                   |  |
|------------|-------------------|--|
| 1 File     | A GPS Status      |  |
| 2 Job      | B Base Setup      |  |
| 3 Survey   | C Rover Setup     |  |
| 4 Stakeout | D Control Points  |  |
| 5 Inverse  | E Data Collection |  |
|            |                   |  |

Figure 20

| GPS Status                                               | Close                                               |
|----------------------------------------------------------|-----------------------------------------------------|
| Receiver Data Link Post                                  | Process Sky View 💶 🕨                                |
| Receiver:<br>Mode: Off<br>Memory: 12887 KB               | Satellites:<br>Used: <b>05</b><br>Locked: <b>06</b> |
| Battery: 12 %                                            | Reset Ambiguities                                   |
| Position Quality:<br>Solution: Autonomo                  | us                                                  |
| H. Precision: <b>0.990</b><br>V. Precision: <b>1.510</b> | HDOP: 1.40<br>VDOP: 2.10<br>PDOP: 2.50              |
|                                                          |                                                     |

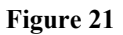

The GPS Status screen confirms you have established communications between the TDS Ranger and the RTK base Receiver.

Notice the Receiver Mode: **Off**, this indicates the GPS receiver is still in STATIC mode, configure the GPS Receiver for RTK Base mode.

Note the Receiver is already tracking and using 6 Satellites.

Next, Tap on the Sky View tab...

The next screen...

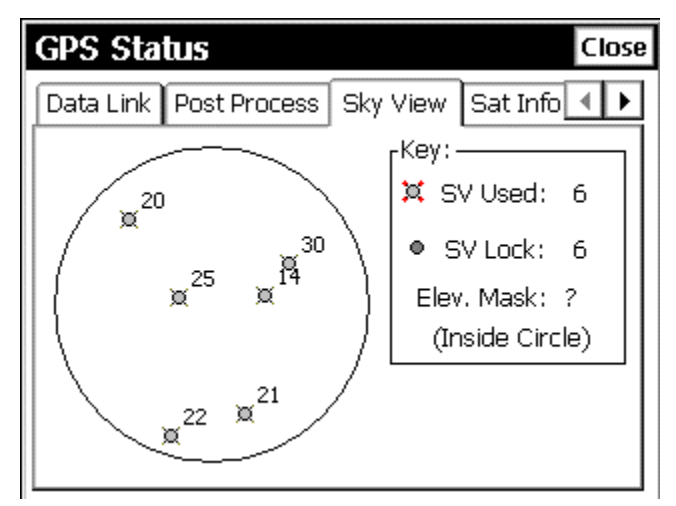

Figure 22 Next, Tap on the CLOSE button,

This will return you to the Survey Pro CE main menu...

Next, Select tap on the [3] Survey – [B] Base Setup menu...

| RTK-Demo2         |                   |  |  |
|-------------------|-------------------|--|--|
| 1 File            | A GPS Status      |  |  |
| 2 Job             | B Base Setup      |  |  |
| з Sur <b>v</b> ey | C Rover Setup     |  |  |
| 4 Stakeout        | D Control Points  |  |  |
| 5 Inverse         | E Data Collection |  |  |
|                   |                   |  |  |

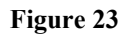

The next screen...

| Current GPS B   | ase Statior Settings Close |
|-----------------|----------------------------|
| Base Point:     |                            |
| Base            | Base is not set:           |
| Base            |                            |
| Base Longitude: |                            |
| Base Height:    |                            |
| [Antenna —      |                            |
|                 |                            |
|                 |                            |
| <u>S</u> etup   | []                         |

Figure 24

Tap on the **Setup** ... button,

| Base Setup                                                                                 | Settings Cancel                     |
|--------------------------------------------------------------------------------------------|-------------------------------------|
| + Base Point: 😿 1                                                                          |                                     |
|                                                                                            | Choose from list<br>Choose from map |
| -Last antenna for this receive<br>Antenna: Geodetic IV -GP:(P<br>Measured To: Slant measur | Show point details<br>Zoom to point |
| Measured: 1.486 m                                                                          | Setup <u>H</u> R                    |
| Radius: 0.100 / Offset: 0.016                                                              |                                     |
|                                                                                            | <u>N</u> ext >                      |

Figure 25

Tap on the Down-Arrow and select – Choose from list...

The next screen...

| Select Point |             | OK CI         | ose |
|--------------|-------------|---------------|-----|
| Point        | Description | Northing (m)  | Ea  |
| + 1          | RTK BASE    | 2,155,433.442 | З,  |
|              |             |               |     |
|              |             |               |     |
|              |             |               |     |
|              |             |               |     |
|              |             |               |     |
|              |             |               |     |
| •            |             |               | Þ   |

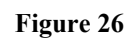

Tap/Select Point 1, RTK Base with the known SPC83 Northing, Easting and Elevation.

Next, Tap the **OK** button...

| Base Setup                                                                                             |                                                        | Settings Cancel                   |
|----------------------------------------------------------------------------------------------------|--------------------------------------------------------|-----------------------------------|
| + Base Point:                                                                                          | 1                                                      | ▼                                 |
| -Selected Antenna -<br>Antenna: Geodetic<br>Measured To: Slar<br>Measured: 1.545<br>Radius: 0.100 / Of | IV -GP:(P/N 70<br>ht measure mar<br>5 m<br>fset: 0.016 | 1975-01)<br>k<br>Setup <u>H</u> R |
|                                                                                                    |                                                        | <u>N</u> ext >                    |

Figure 27

Tap on the **Setup** <u>H</u>**R** button...

The next screen...

| Base Recei                       | iver Anten    | na               | Cancel |
|----------------------------------|---------------|------------------|--------|
| Antenna Type                     | ; Geodetic I\ | / -GP:(P/N 7019) | 75-0 🔻 |
| Measure To: Slant measure mark 💌 |               |                  |        |
|                                  |               |                  |        |
| Measured:                        | 1.545 m       | Serial 585       | 0      |
| Radius:                          | 0.1 m         |                  |        |
| Offset:                          | 0.016 m       | Notch: 1         |        |
| Set                              |               |                  |        |

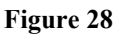

Select the Options as shown above:

The Antenna Type: Geodetic IV -GP: (P/N 701975-01). The -GP = No Ground plane. In this example, The RTK Base GPS Antenna is mounted to a wooden tripod/Tribrach. The HI Flag = Slant measure mark. Enter the Slant HI, measured to TGP (Top of Ground Plane), Units = Meters.

Measured HI = 1.545 m Serial Number for the GPS Antenna = 5851

When finished with the data entry, Tap Set...

| Base Setup                                                                                         |                                                        | Settings Cancel                  |
|----------------------------------------------------------------------------------------------------|--------------------------------------------------------|----------------------------------|
| + Base Point:                                                                                      | 1                                                      |                                  |
| Selected Antenna<br>Antenna: Geodetic<br>Measured To: Slar<br>Measured: 1.54<br>Radius: 0.100 / Of | IV -GP:(P/N 70<br>ht measure mar<br>5 m<br>fset: 0.016 | 1975-01)<br>k<br>Setup <u>HR</u> |
|                                                                                                    |                                                        | <u>N</u> ext >                   |

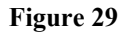

This returns you to the Base Setup menu...

Next, Tap on the  $\underline{N}ext > button...$ 

| Base Setup    | Sett            | tings Cancel |
|---------------|-----------------|--------------|
| Base Point: 1 |                 |              |
| Latitude:     | 39°03'45.13601" | N            |
| Longitude:    | 77°28'50.71102" | w            |
| Ellipsoid     | 57.834 m        |              |
|               |                 |              |
|               |                 |              |
|               |                 |              |
|               | < <u>B</u> ack  | <u>S</u> ET  |

Figure 30

Note the Latitude, Longitude and Ellipsoid Height position. This is the Real-World geodetic WGS84 position. The displayed Geodetic position is derived from the RTK Base point's Northing, Easting and the selected **Survey** | **Projection** parameters.

Compare the displayed WGS84 position with the Data Sheet, or the known WGS84 position; verify the WGS84 positions match. This is your "In-the-Field" check that the RTK Base station is properly setup. If the WGS84 Positions does not agree, verify the RTK Base Point Number, coordinates and Survey Projection settings.

If the WGS84 position agrees - Tap on the <u>Set</u> button.

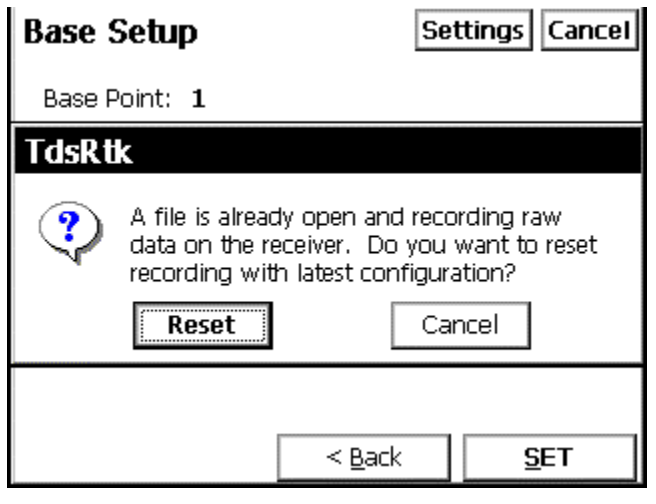

Figure 31

Tap **Reset** button, this function will re-start recording of raw data in the Receiver's PC Card memory, will the latest Post-Processing configurations.

| Base S | Setup                                                 | Settings Cancel                                                      |
|--------|-------------------------------------------------------|----------------------------------------------------------------------|
| Base F | Point: 1                                              |                                                                      |
| TdsRt  | k                                                     |                                                                      |
| ⚠      | This receiver current<br>Press OK to continu<br>quit. | tly not set as a base<br>le setup. Press cancel to<br><u>C</u> ancel |
|        | <                                                     | Back <b><u>S</u>ET</b>                                               |

The next screen...

Figure 32

This is the "Trigger" that switches the receiver from STATIC MODE into RTK BASE MODE. The receiver is now configured as a RTK Base, the PDL Base Radio should now begin to Transmit RTK corrections out to the RTK Rover(s)...

| Current GPS B                                                                                | ase Statior Settings Close |  |
|----------------------------------------------------------------------------------------------|----------------------------|--|
| Base Point:                                                                                  | 1                          |  |
| Base                                                                                         | Base station location:     |  |
| Base                                                                                         | 39°03'45.13601" N          |  |
| Base Longitude:                                                                              | 77°28'50.71102" W          |  |
| Base Height:                                                                                 | 57.834 m                   |  |
| Antenna<br>Measured: 1.545, Radius: 0.100 / Offset: 0.016<br>Measured to: Slant measure mark |                            |  |
| <u>S</u> etup                                                                                | <u>C</u> lose              |  |

Figure 33

This is the known WGS84 position of the RTK Base station, This is the position and DBEN data the PDL Base radio will broadcast to the RTK Rover(s). Tap on the <u>Close button...</u>

This will return you to the Survey Pro CE main menu...

### Disconnect the TDS Ranger from the RTK Base Receiver, Connect the TDS Ranger to the RTK Rover Receiver.

Tap on the [ 3 ] Survey – [ C ] Rover Setup menu

| RTK-Demo2  |                   |  |
|------------|-------------------|--|
| 1 File     | A GPS Status      |  |
| 2 Job      | B Base Setup      |  |
| 3 Survey   | C Rover Setup     |  |
| 4 Stakeout | D Control Points  |  |
| 5 Inverse  | E Data Collection |  |
|            |                   |  |

Figure 34

The next screen...

| Rover Setup                                                                                                    | Settings          | Cancel |
|----------------------------------------------------------------------------------------------------|-------------------|--------|
| Rover Status: Rover is not set                                                                                                    |                   |        |
| ∟Base set at: 1                                                                                                    |                   |        |
| Lat: 39°03'45.13601" N                                                                                                    | Height:           |        |
| Long: 77°28'50.71102" W                                                                                                    | 57.834 r          | m      |
| GET from Base                                                                                                    | <u>s</u> et r     | over   |
| Last antenna for this receiver:<br>Antenna: Geodetic IV -GP:(P/N 70<br>Measured To: Bottom of mount<br>Measured:<br>2.0 m<br>Offset: 0.059 | 1975-01)<br>Setup | HR     |

Figure 35

Note the Rover Status: **Rover is not set**, the RTK Rover equipment needs to be configured. Observe the Base point number and WGS84 position, visually confirm this is correct.

DO NOT tap Set Rover yet - Configure the RTK Rover Antenna Parameters first,

#### Tap Setup <u>H</u>R

| Rover Receiver Antenna Cancel |                            |       |
|-------------------------------|----------------------------|-------|
| Antenna Type:                 | Geodetic IV -GP:(P/N 70197 | 5-0 🔻 |
| Measure To:                   | Bottom of mount 💽          |       |
| Measured: 2                   | .0 m<br>Serial 5852        | 2     |
| Offset:                       | 1.059 m                    |       |
|                               | Set                        |       |

Figure 36

Select the following parameters:

Antenna: Geodetic IV –GP: (P/N 701975-01 Measure To: Bottom of Mount Measured: 2.000 m Serial 5852

When you have enter the RTK Rover Antenna parameters, Tap the **Set** button...

The next screen...

| Rover Setup                                                                                                    | Settings Cancel   |
|----------------------------------------------------------------------------------------------------|-------------------|
| Rover Status: Rover is not set                                                                                           |                   |
| rBase set at: 1                                                                                                    | ]                 |
| Lat: 39º03'45.13601" N                                                                                                   | Height:           |
| Long: 77°28'50.71102" W                                                                                                  | 57.834 m          |
| GET from Base                                                                                                    | <u>S</u> ET Rover |
| Selected Antenna<br>Antenna: Geodetic IV -GP:(P/N 70<br>Measured To: Bottom of mount<br>Measured: 2.0 m<br>Offset: 0.059 | 1975-01)          |

Figure 37

When the antenna parameters for the RTK Rover have been determined, Tap on the **<u>SET Rover** button...</u>

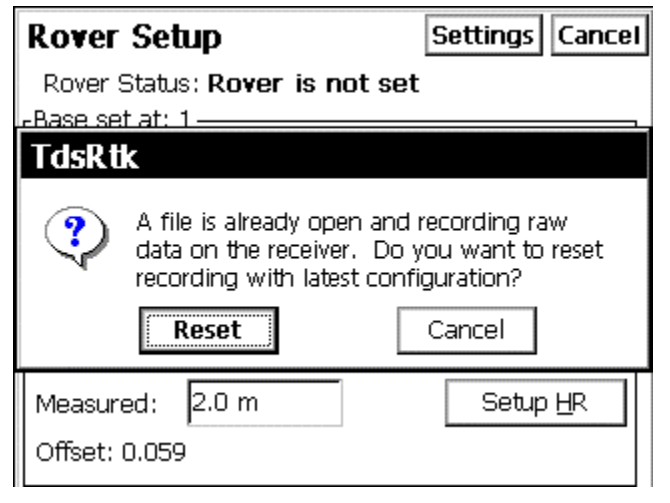

Figure 38

Tap Reset button, this function will open a new file. Recording raw data in the Receiver's PC Card memory, will the latest Post-Processing configurations.

The next screen...

| Rover Setup Settings Cancel                                                                        |  |  |
|----------------------------------------------------------------------------------------------------|--|--|
| Rover Status: Rover is not set                                                                     |  |  |
| -Base set at: 1                                                                                    |  |  |
| TdsRtk                                                                                             |  |  |
| This receiver currently not set as a rover<br>Press OK to continue setup. Press cancel to<br>quit. |  |  |
| <u>OK</u> <u>C</u> ancel                                                                           |  |  |
| Measured: 2.0 m Setup <u>H</u> R                                                                   |  |  |
| Offset: 0.059                                                                                      |  |  |

Figure 39

This is the "Trigger" that switches the receiver from STATIC MODE into RTK ROVER MODE. The receiver is now configured as a RTK Rover.

This will return to the Survey Pro CE main menu...

### Select [ 3 ] Survey – [ A ] GPS Status

The next screen...

| GPS Status                                                                         | Close                                              |
|------------------------------------------------------------------------------------|----------------------------------------------------|
| Receiver Data Link Post<br>Receiver:<br>Mode: Rover<br>Memory: 14687 KB            | Process Sky View   Satellites: Used: 05 Locked: 08 |
| Position Quality:<br>Solution: Fixed<br>H. Precision: 0.011<br>V. Precision: 0.015 | HDOP: 1.40<br>VDOP: 2.10<br>PDOP: 2.50             |

Figure 40

**Receiver** Tab – note the Receiver mode: **Rover** Position Quality is **Fixed**, Satellites Used: 5

The next screen..

| GPS Status                                                                                              |                           | Close                |
|----------------------------------------------------------------------------------------------------|---------------------------|----------------------|
| Receiver Data Link                                                                                      | Post Process              | Sky View 🜗           |
| Receiver Mode: R                                                                                        | over                      |                      |
| Radio Reception:<br>Signal Latency: <b>0.66 sec.</b><br>Reception: <b>100 %</b>                         |                           |                      |
| Position Quality: —<br>Solution: <b>Fixed</b><br>H. Precision: <b>0.01</b><br>V. Precision: <b>0.01</b> | HDOP:<br>4 VDOP:<br>9DOP: | 1.20<br>2.00<br>2.30 |

Figure 41

**Data Link** Tab – this screen display's Radio Reception and Position Quality information.

| GPS Status                                                                                   | Close                                                       |
|----------------------------------------------------------------------------------------------|-------------------------------------------------------------|
| Receiver Data Link                                                                           | 🔇 Post Process) Sky View 🔳 🕨                                |
| Status: <b>Recordir</b><br>Recording:<br>Site ID:<br>Interval:<br>Remaining:<br>Free Memory: | ng: no session<br>????<br>5.0 sec<br>No session<br>14680 KB |
| DOPs:<br>HDOP: 1.20<br>VDOP: 2.00                                                            | Satellites:<br>Used: <b>6</b><br>Locked: <b>8</b>           |

Figure 42

**Post Process** Tab – Indicates Status for any post-processing Data recording: SITE ID, Interval, DOPs, Satellites

The next screen...

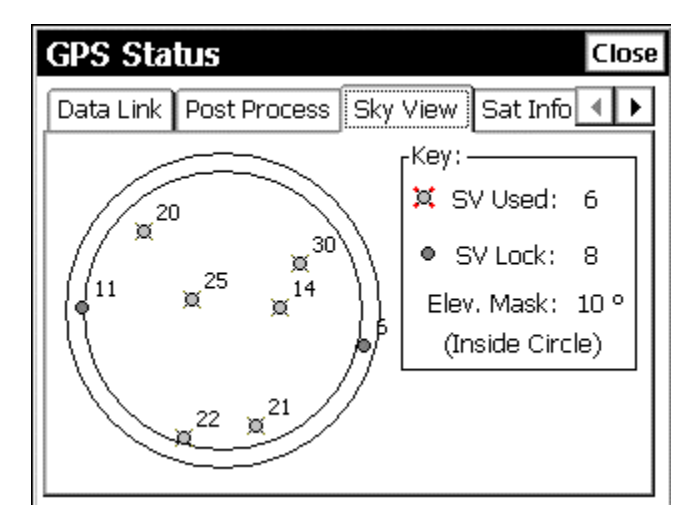

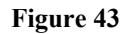

Sky View tab – displays location of satellites relative to Antenna.

| GPS Status              | Close                |
|-------------------------|----------------------|
| Post Process Sky View S | at Info Position 🔳 🕨 |
| SNR Plot SV List        | SV Control           |
|                         | Enable SV            |
| 14                      | Enable <u>A</u> LL   |
| 21                      |                      |

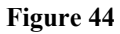

SNR Plot tab – displays SNR (Signal to Noise Ratio) plots.

The next screen...

| GPS Status Close                                                                              |  |  |
|-----------------------------------------------------------------------------------------------|--|--|
| Post Process Sky View Sat Info Position                                                       |  |  |
| Position:<br>North: <b>2,155,436.210</b><br>East: <b>3,588,207.771</b><br>Elev: <b>89.883</b> |  |  |
| Solution: Fixed                                                                               |  |  |
| Heading: <b>0°00'00</b> "<br>Speed: <b>0.013 km/h</b>                                         |  |  |

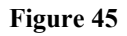

**Position** tab – displays current Real-Time coordinate and Solution quality, If the Mapping Plane has been Set, coordinates are displayed. If Geodetic Position (Latitude, Longitude, Ellipsoid Ht) are displayed, the Mapping Plane has not been set; return to the **Survey** | **Projection** menu and define. The RTK Base and Rover are now configured, continue the demonstration by collecting some Data Collection, perhaps performing some Stake-out...

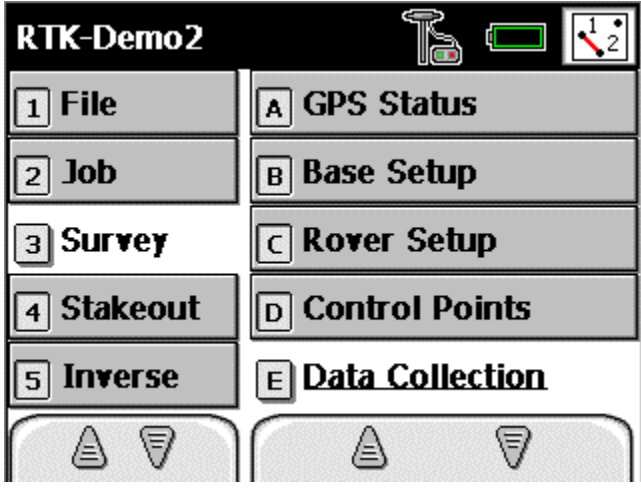

Select [3] Survey – [E] Data Collection

Figure 46

The next screen...

| Data Collection Settings C |                                | Close         |        |
|----------------------------|--------------------------------|---------------|--------|
| Fix Rad                    | dio: <b>100%</b> SV: <b>06</b> | HRMS:0.0:     | 1 📑    |
| Point:                     | 3                              | •             | Input  |
| Description:               | WATER_Valve                    |               |        |
| Rover: 2.0 m               | to:Bottom of n                 | nount         | Result |
| Setup <u>H</u> R           | Pos <u>T</u> Process           | Control Point | 1 💌    |
| Occupy:                    | Offset                         | <u>P</u> oint |        |

Figure 47

Physically occupy the point of interest, in this example the top surface of a Water Valve lid found in the parking lot. Select the Description for the desired feature, when the RTK Rover pole is plumb and level – Tap on the **Point** button to "Take-the-Shot".

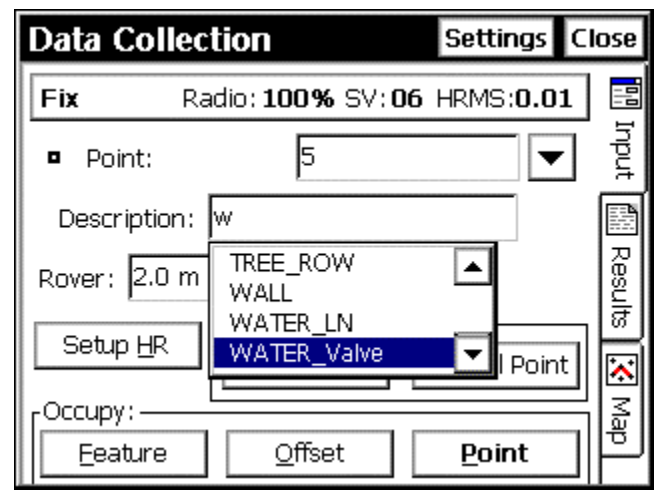

Figure 48

Enter a Description from the Pull-Down Menu, type the first letters of the description. If the user created and copied a descriptor file (Codes.txt), over to the Ranger; a Dropdown menu will automatically appear, exposing the descriptors list. Browse the list and select the topographic code.

To associate a Descriptor file to the Job: Job | Settings | Files | Description Files:

Note the Status-Bar in the top portion of the display, The Status-Bar will always indicate the Fix/Float indicator, Radio Reception %, Number of SV's and HRMS.

| Data Collect        | ion                 |            | Settings       | Close |
|---------------------|---------------------|------------|----------------|-------|
| Rac                 | tio:                | SV:        | HRMS:          |       |
| Survey Pro          |                     |            |                |       |
| Receiver<br>move ar | dynamic:<br>ntenna. | s set to   | static. Do not | :     |
|                     |                     | <u>)</u> K |                |       |
| -Occupy:            | POS <u>T</u> PIC    | JLESS      |                |       |
| Eeature             | Offse               | et         | <u>P</u> oint  | ן⊫    |

The next screen...

Figure 49

The program warns to user – the Receiver Dynamics are set to Static. This is a reminder: "Do not move antenna", during the collection process.

| Occupy Data Points      | Settings Cancel    |  |
|-------------------------|--------------------|--|
| Local Coordinates:      |                    |  |
| Northing: 2,155,430.651 |                    |  |
| Easting: 3,588,221.985  |                    |  |
| Elevation 90.090        |                    |  |
| Solution Quality:       | Epochs:            |  |
| Solution: Fixed         | 8                  |  |
| Num. SV: 6              | Count Status       |  |
| H. Precision: 0.004     | Measuring          |  |
| V. Precision: 0.005     |                    |  |
|                         |                    |  |
| <u>A</u> ccept          | GPS <u>S</u> tatus |  |

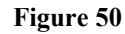

Live screen displaying Coordinates and Solution Quality during Data collection, typically when you observe a **Fixed Solution** and have desirable Horizontal and Vertical Precisions – tap the <u>Accept</u> button.

| Occupy Data Points                            | Settings Cancel    |
|-----------------------------------------------|--------------------|
| Local Coordinates:<br>Northing: 2,155,420.151 |                    |
| Store GPS Point                               | ОК                 |
| L<br>Description: WATER_Valve                 |                    |
| Feature: <none></none>                        | Attributes         |
| V. Precision: <b>0.002</b>                    | J                  |
| <u>A</u> ccept                                | GPS <u>S</u> tatus |

Figure 51

Survey Pro CE allows the user to append the Description if necessary. This Featured can be turned off by the user.

#### **GPS Staking**

**Note:** to perform any Stakeout functions, the Stake-out Point's: Point Number, Northing, Easting, Elevation and Descriptions MUST be Pre-loaded into the Ranger, before any stake out work can be started. Typically, these coordinates are pre-loaded into the Ranger back at the office.

The Customer may have calculated these coordinates with a COGO software, or the coordinates may have been generated from a design, or drawing file.

The coordinates for Control Points and the Design (Stake-Out) points MUST be on the same coordinate system. That is, the points used on the job site for the Control MUST be on the same coordinate system as the Design Points.

| RTK-Demo2  | <b>Fa</b> 🗖 🔽          |  |  |
|------------|------------------------|--|--|
| 1 File     | A Stake Points         |  |  |
| 2 Job      | B Stake List of Points |  |  |
| з Survey   | C Stake to Line        |  |  |
| 4 Stakeout | D Offset Staking       |  |  |
| 5 Inverse  | E Slope Staking        |  |  |
|            |                        |  |  |

Select [ 4 ] Stakeout – [ A ] Stake Points

Figure 52

| Stake Points              | Settings Close                      |
|---------------------------|-------------------------------------|
| 🕂 Design Point: 🔣         |                                     |
| Increment:                | Choose from list                    |
| Increment: ju             | Choose from map                     |
|                           | Show point details<br>Zoom to point |
| L                         |                                     |
| Rover: 2.000 to Bottom of | mount                               |
| Setup HR                  | <u>S</u> olve >                     |

Figure 53

Tap on the Pull-down Arrow, select **Choose from list...** Select Point Number -3...

The next screen...

| Stake Points                   | Settings Close       |
|--------------------------------|----------------------|
| 🕂 Design Point: 🔣 🖥            | <b>_</b>             |
| Increment: 0                   | <u>N</u> ext Point > |
|                                |                      |
| Rover: 2.000 to Bottom of mour | nt                   |
| Setup HR                       | <u>S</u> olve >      |

Figure 54

After the Stake Point selection, Tap on the Solve button...

| Stake Points                    | Settings Close          |  |
|---------------------------------|-------------------------|--|
| Design Point: <b>3</b>          |                         |  |
| Description: WATER_Valv         | e                       |  |
| Design Location:                |                         |  |
| Northing: 2,155,429.705         |                         |  |
| Easting: <b>3,588,223.372</b>   | ■ <sup>3</sup> WATER Va |  |
| Elevation: 90.095               | н                       |  |
| Rover: 2.000 to Bottom of mount |                         |  |
| Setup HR                        | ack <u>S</u> take >     |  |

Figure 55

The selected Points Design Coordinates are displayed,

Next, tap on the **<u>S</u>take >** button...

The next screen...

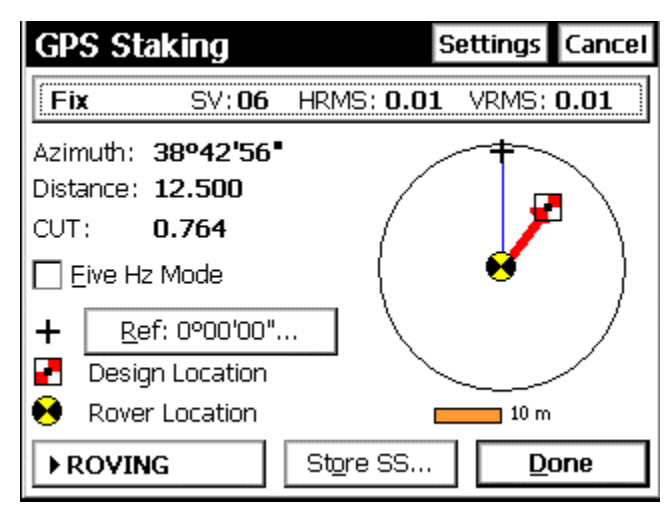

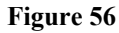

The Azimuth and Distance to the Stake-out point are displayed.

When Staking-out with RTK, it takes a little while to get use to the flow of things... When performing Stake-out with Total stations, the Instrument person back sights a reference point, turns an Angle-Right to direct the Rodman for line, then shoots a distance to determine the distance towards the gun, or distance away from the gun to stake the point's location. With RTK systems, there are not these types of survey crew deployments. The RTK Base station is typically un-attended, it sits there all by itself. The two-person survey crew is working with the RTK Rover system. One person to carry and operate the RTK Rover system, the second person to carry the wooden stakes, Lath or guard stakes, the sledge hammer and the project's design plans.

To orientate Stakeout directions on the job site with the RTK Rover, Survey Pro CE allows the user to select from two types of orientation on the job site:

**Reference Direction: 0° 00' 00000"** (Geodetic North), the surveyor can utilize a compass to determine orientation on the job site.

**Reference Point:** Select any physical point on the job to be used for Orientation.

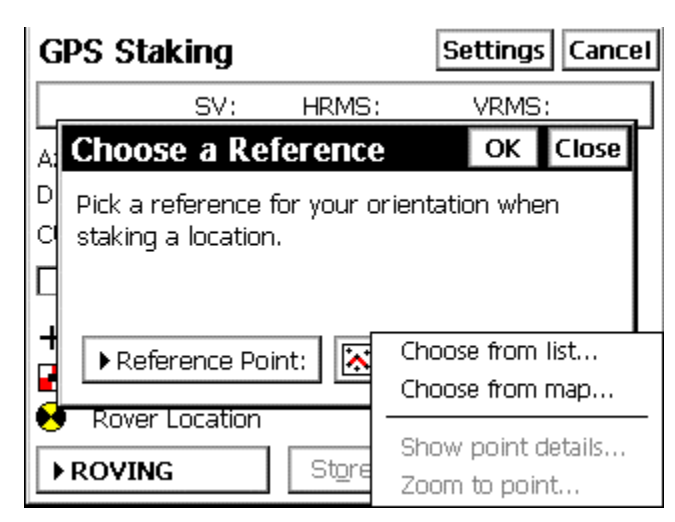

The next screen...

Figure 57

Tap on the **Reference: 0° 00' 0000"** button, the display will Change to **Reference Point:** 

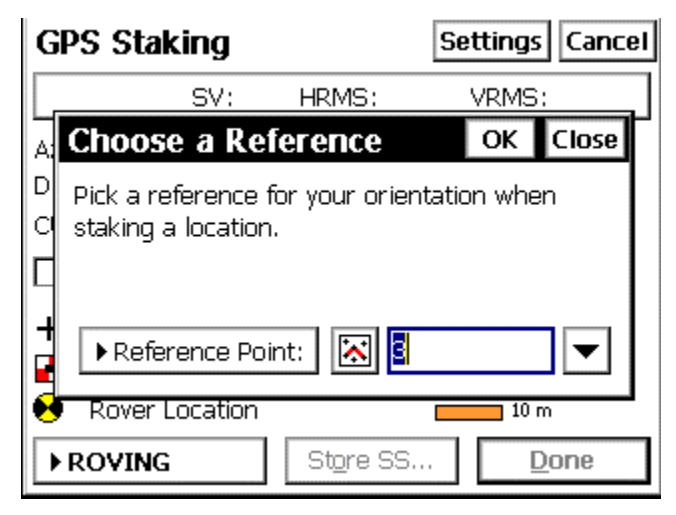

Figure 58

Then tap on the Pull-Down menu and select Choose from list...

The next screen...

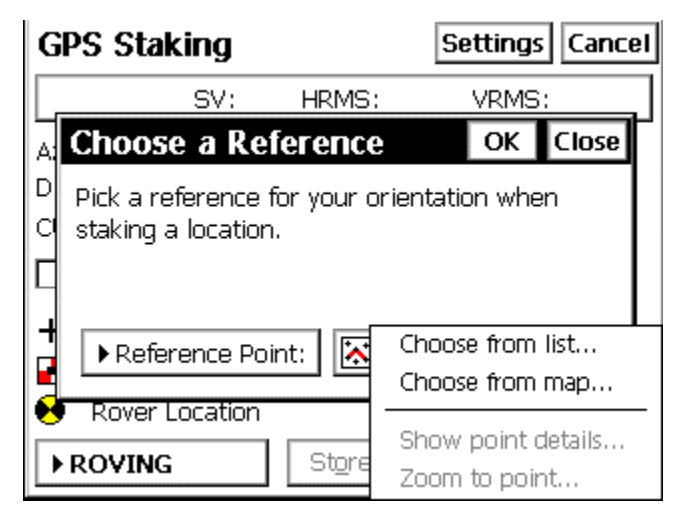

Figure 59

| Select Point | OK CI       | ose           |    |
|--------------|-------------|---------------|----|
| Point        | Description | Northing (m)  | Ea |
| 大 1          | RTK BASE    | 2,155,433.442 | З, |
| + 2          | WATER_LN    | 2,155,436.003 | З, |
| <b>+</b> 3   | WATER_Valve | 2,155,429.705 | 3, |
| <b>+</b> 4   | WATER_Valve | 2,155,430.645 | 3, |
| + 5          | WATER_Valve | 2,155,430.651 | З, |
| + 6          | WATER_Valve | 2,155,420.151 | З, |
| + 7          | WATER_Valve | 2,155,419.953 | З, |
|              |             |               |    |
| •            |             |               | Þ  |

Figure 60

In this example, Point number 1 (the RTK Base) was selected for the Reference point.

The next screen...

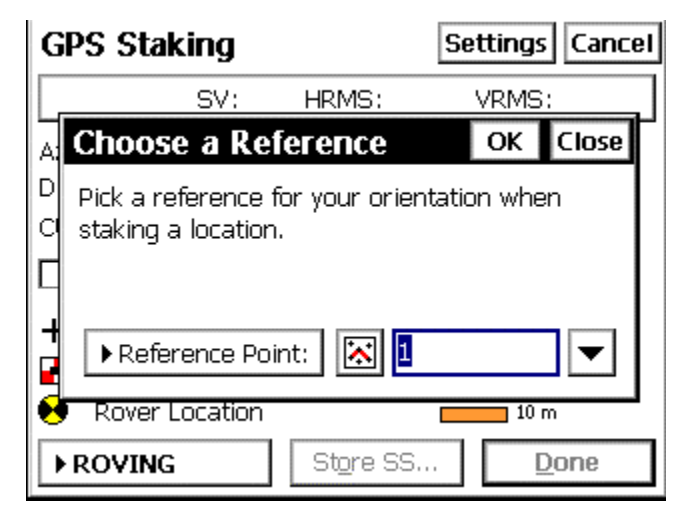

Figure 61

After selecting the Reference Point, tap OK

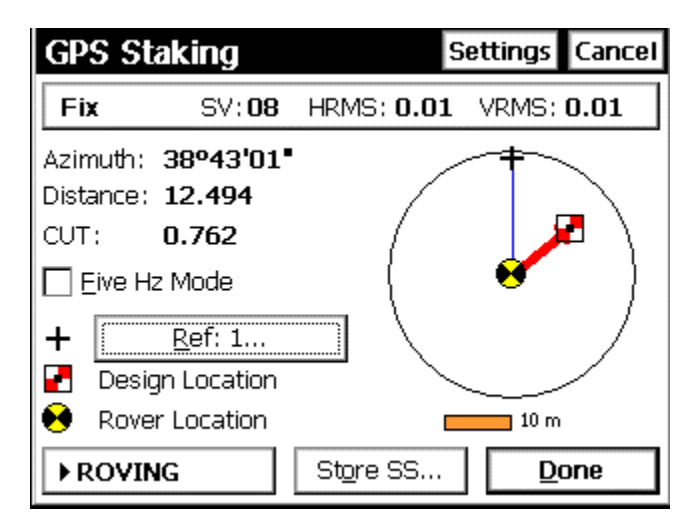

Figure 62

Direction and Distance with visual cues - to the Stakeout Point are are presented, with the Reference Point 1, the RTK Base station .

Navigate towards the Design Point, this is live screen. If your Navigating in the right direction – the distance should decrease. If your navigating in the wrong direction, the distance will increase...

The next screen...

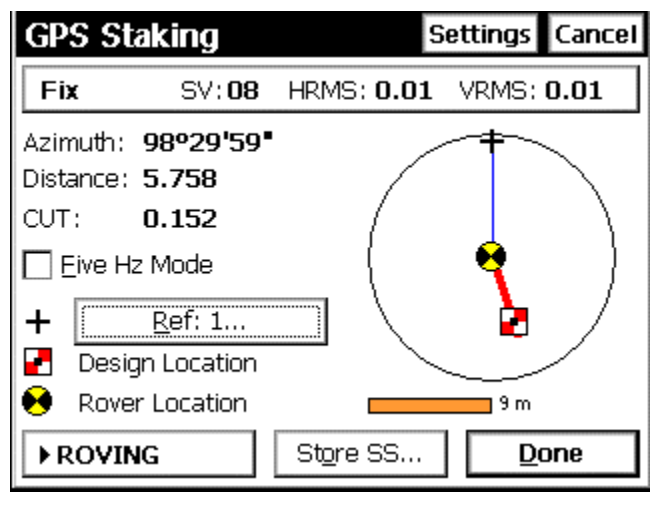

Figure 63

The Distance is decreasing – your getting closer...

The next screen...

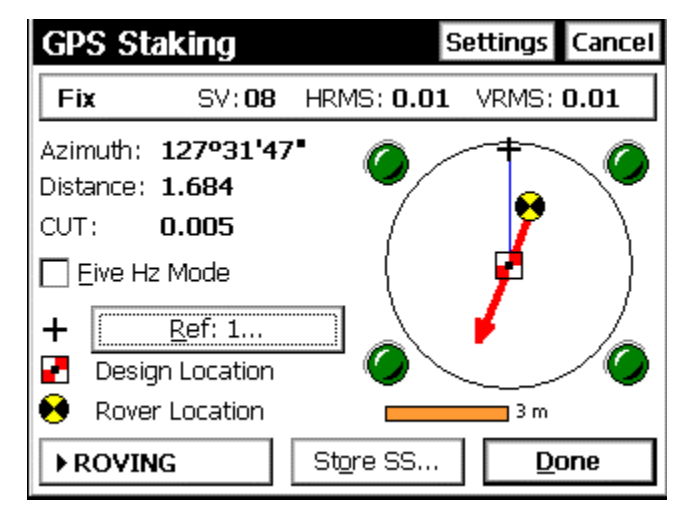

Figure 64

When you get within a meter of the Design Point, The scales of the GPS Staking screen will enlarge, Providing greater detail to stakeout the point...

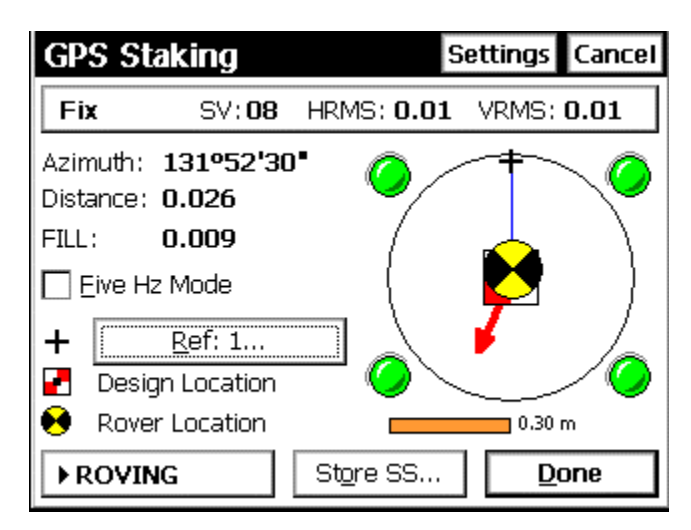

Figure 65

When you get within a few decimeters, the scale is enlarged once again.

When you arrived at the Design Point, Tap **Done**, The next screen...

| Stake Points                                                                                      |                      | Settings Close              |
|---------------------------------------------------------------------------------------------------|----------------------|-----------------------------|
| Design Elev:<br>90.095 Change                                                                     | Azimuth:<br>Distance | 126°02'19<br>0.024<br>0.014 |
| HR                                                                                                | :: 2.059             |                             |
| Shot Data:<br>Northing: <b>2,155,429</b><br>Easting: <b>3,588,223</b><br>Elevation: <b>90.082</b> | ).719<br>).352       | Sto <u>r</u> e              |
| GPS Status                                                                                        | < <u>B</u> ack       | Stake <u>N</u> ext >        |

Figure 66

To accept the "AZ-Built" Shot Data, Tap Store...

The next screen...

| :                      | Stake Points                  | S                          | ettings Close          |  |
|------------------------|-------------------------------|----------------------------|------------------------|--|
| D<br>9                 | esign Elev:<br>Stake Out Poin | Results: –<br>Azimuth<br>t | 126002'19<br>OK Cancel |  |
|                        | Point:                        | 8                          | <b>_</b>               |  |
|                        | Description: FLD-3            |                            |                        |  |
| Feature: <none></none> |                               |                            |                        |  |
| E                      | Elevation: <b>90.082</b>      |                            | Sto <u>r</u> e         |  |
| [                      | <u>G</u> PS Status            | < <u>B</u> ack             | Stake <u>N</u> ext >   |  |

Figure 67

A Description can be appended to the Stake Out Point...

The **"FLD-3"** Description can be used to store the AZ-Built Coordinates, where the FLD-3 = Field coordinate for design 3. This type of description can help locate the Cut/Fill data.

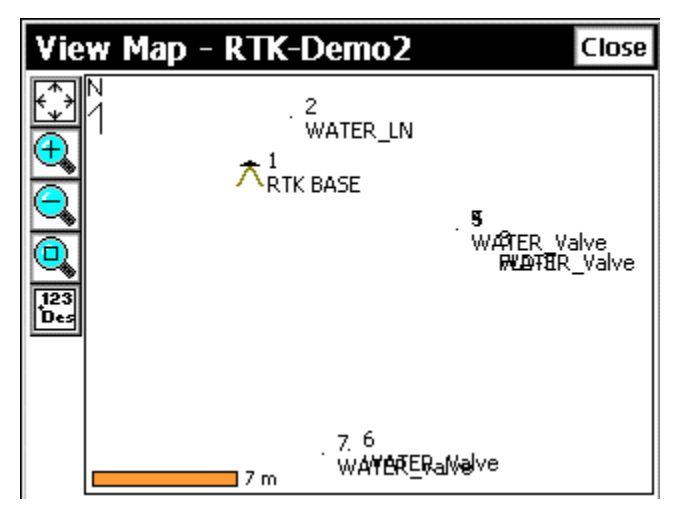

Figure 68

Points in the current job file can be viewed by tapping on the **View Map** icon...

The next screen...

| Point Details | i                 | Close |
|---------------|-------------------|-------|
| Point         | 2                 |       |
| Description   | WATER_LN          |       |
| Feature       | None              |       |
| Layer         | Points            |       |
| N             | 2,155,436.003     | m     |
| E             | 3,588,214.028     | m     |
| Z             | 89.934            | m     |
| Lat           | 39°03'45.21841" N |       |
| Lng           | 77°28'50.63427" W |       |
| Ht            | 57.819            | m     |
| Түре          | Existing Pt.      |       |

Figure 69

Tap on a point in the **View Map** display, the **Point Details** Will be displayed...

Tap **Close** to return to the View Map... Tap **Close** to return to the Survey Pro CE main menu... Advanced Data Collection: Collect continuous data by Time –or- Distance filters:

## Select [3] Survey – [E] Data Collection

The next screen...

| Data Collection Settings Cl |                                 |                      |        |
|-----------------------------|---------------------------------|----------------------|--------|
| Fix Ra                      | adio: <b>100%</b> SV: <b>08</b> | HRMS:0.0             | 1 🗄    |
| Point:                      | 8                               | •                    | Input  |
| Description:                | FLD-3                           |                      |        |
| Rover: 2.0 m                | to:Bottom of i                  | mount                | Result |
| Setup <u>H</u> R            | Pos <u>T</u> Process            | <u>C</u> ontrol Poin | t 🐼    |
| Occupy:                     |                                 | <u>P</u> oint        |        |

Figure 70

Specify the Description, then Tap Feature...

The next screen...

| Feature Collection Close                                                                                                    |  |  |  |
|----------------------------------------------------------------------------------------------------|--|--|--|
| Points to Be Stored:                                                                                                    |  |  |  |
| Starting 9                                                                                                    |  |  |  |
| Description: Profile-1                                                                                                    |  |  |  |
| Method: Cts. by time                                                                                                    |  |  |  |
| Interval: 2 sec.                                                                                                    |  |  |  |
| You will be prompted for description and attributes<br>for the first point. Continuous points will be stored<br>with the same values. |  |  |  |
| Update Rate: One Hz 💌 <u>S</u> tart                                                                                                   |  |  |  |

Figure 71

Select Method: Cts. by Time –or- Cts. by Distance, In this example Cts. by Time / 2 Second Interval has been selected. When ready to begin, Tap <u>Start...</u>

| Occupy Data Points                                                                                                    | Settings Cancel                           |
|----------------------------------------------------------------------------------------------------|-------------------------------------------|
| Local Coordinates:<br>Northing: <b>2,155,429.726</b><br>Easting: <b>3,588,223.357</b><br>Elevation <b>90.080</b>             |                                           |
| Solution Quality:<br>Solution: <b>Fixed</b><br>Num. SV: <b>8</b><br>H. Precision: <b>0.009</b><br>V. Precision: <b>0.013</b> | Epochs:<br>4<br>Count Status<br>Measuring |
| <u>A</u> ccept                                                                                                    | GPS Status                                |

Figure 72

To start the Continuous Data Collection mode, the user must manually accept the first shot, Tap <u>Accept...</u>

The next screen...

| Inverse Point to Multiple Poi                                               | nts     | Close |
|-----------------------------------------------------------------------------|---------|-------|
| 🛈 Inverse Point: 🕅 9                                                        |         |       |
| Enter a Description                                                         | ОК      | Close |
| Enter a description or press the down a<br>select from a list:<br>Profile-1 | rrow ti | )     |
| Solve                                                                       |         | Map   |

Figure 73

An opportunity is provided to append the Description, Tap **OK**, or press Enter on the Ranger keyboard...

Once the initial shot has been Accepted, the continuous Data Collection mode will begin, in this example **Cts. by Time / 2-Second Interval** was selected. If the conditions of the HRMS/VRMS filter are met, the Ranger will beep every 2-seconds, indicating data collection is occurring. Start walking the feature you desire to data collect / map.

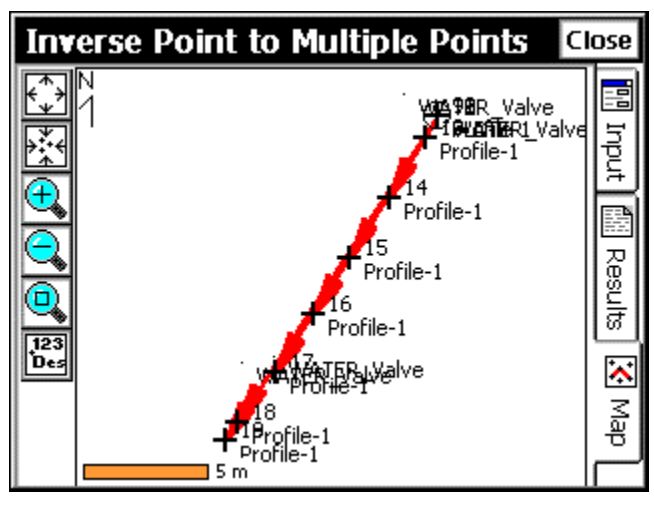

The next screen...

Figure 74

Example of Profile Line collected with the Continuous Data Collection Mode.

To Export coordinates:

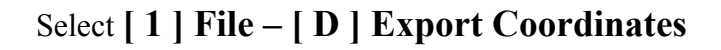

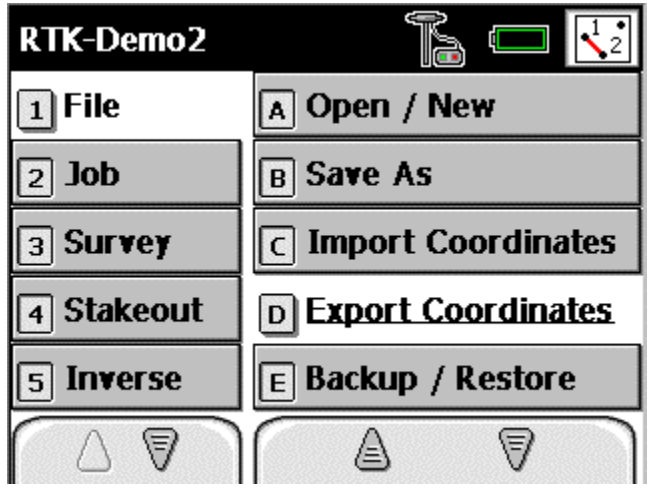

Figure 75

| Export Coordinates                                              | Close |
|-----------------------------------------------------------------|-------|
| Select the Points to Export:                                    |       |
| 0 points selected                                               |       |
| Тар Points То/From н 💌                                          |       |
| Select the Type of File to Export:                              |       |
| 🔿 Job (.JOB) File                                               |       |
| Old Job (.JOB) File<br>(Compatible with Survey Pro 1.x and 2.x) |       |
| Coordinate (.CR5) File     O Text (.TXT) File     Next          | >     |
| Figure 76                                                       |       |

Tap on the Down Arrow...

The next screen...

| Export Coordinates           |                               |  |  |  |
|------------------------------|-------------------------------|--|--|--|
| Select the Points to Export: |                               |  |  |  |
| 19 points select             | ted 🔨                         |  |  |  |
| Tap Points To/F              | -rom 📝 🕅 💌                    |  |  |  |
| Select the Type of File      | Select all points             |  |  |  |
| 🔿 Job (.JOB) File            |                               |  |  |  |
| Old Job (.JOB) File          | Select all control points     |  |  |  |
| (Compatible with             | Select all non-control points |  |  |  |
| Ocoordinate (.CR5)           | Select by description         |  |  |  |
| O Text (.TXT) File           |                               |  |  |  |

Figure 77

Tap on the Select all Points option...

| Export Coordinates | lose |
|--------------------|------|
| CR5 File Options:  |      |
| Sequential         |      |
| O Non-Sequential   |      |
|                    |      |
|                    |      |
|                    |      |
|                    |      |
|                    |      |
| []                 | _    |
| <u> </u>           |      |

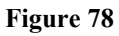

Choose Sequential -or- Non-sequential option...

Tap the **Export** button...

The next screen...

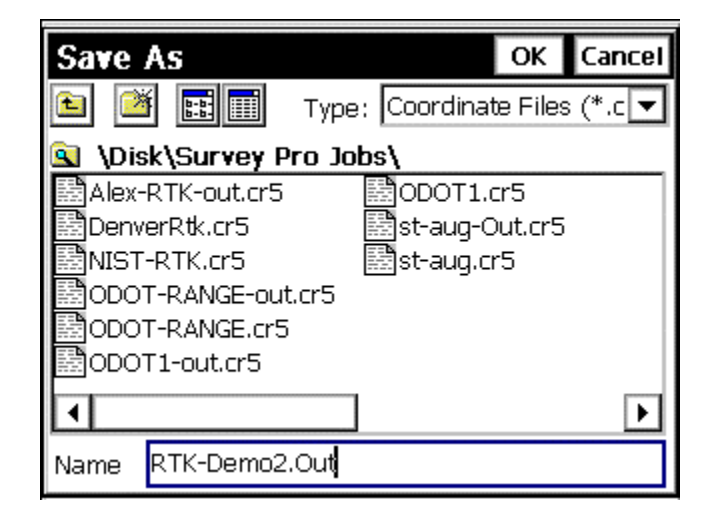

Figure 79

Specify a Name and File -Type Extension for the Export Coordinates...

Next, Transfer the Coordinates from the Ranger back over to the office Computer,

| RTK-Demo2              |                      |
|------------------------|----------------------|
| 1 File                 | C Import Coordinates |
| 2 Job                  | D Export Coordinates |
| з Survey               | E Backup / Restore   |
| 4 Stakeout             | F Transfer           |
| 5 Inverse              | G Register Modules   |
| $\square \blacksquare$ |                      |

Figure 80

The next screen...

The next screen...

| Tra | ansfer                  |           |               | C | lose |
|-----|-------------------------|-----------|---------------|---|------|
| Con | necting to: 🚺           | Vindows I | PC            |   | ▼    |
|     | <sub>Г</sub> Communicat | ions Sett | ings: ———     |   |      |
|     | COM Port:               | COM 1     |               | ⊸ |      |
|     | Baud                    | 38400     |               | ▼ |      |
|     | Parity                  | None      |               | • |      |
|     | Ei                      | nter Serv | er Mode       |   |      |
|     | Send F                  | =ile      | Receive File. |   |      |

Figure 81

Select the Transfer Communications Settings,

Start the TDS Survey Link software on the PC,

Start | Programs | TDS Survey Works | Survey Link...

From the Pull-Down menu  $\rightarrow$  Select **Transfer** | **Send** / **Receive...** 

Select the **Receiver Tab...** 

| Transfer                                                                                        | × |  |  |  |
|-------------------------------------------------------------------------------------------------|---|--|--|--|
| Send Receive                                                                                    |   |  |  |  |
|                                                                                                 |   |  |  |  |
| Which Data Collector or Total Station Is Used: TDS Data Collector - CE (Ranger and Pocket PC) 💌 |   |  |  |  |
| Output                                                                                          |   |  |  |  |
| Store Coord. File (.cr5) As: 💿 Sequential 🔘 Non-sequential 🔲 Archive raw data                   |   |  |  |  |
| Get File Name from Data Collector or PC                                                         |   |  |  |  |
| Store In: C:\DATA2002\Alexandria\RTK-Data                                                       |   |  |  |  |
| Choose Directory                                                                                |   |  |  |  |
| File Name:                                                                                      |   |  |  |  |
| Choose File                                                                                     |   |  |  |  |
| Note: Use this to get a file from your Data Collector or Total Station.                         |   |  |  |  |
| Hint: Set your Data Collector into 'Send' mode.                                                 |   |  |  |  |
|                                                                                                 |   |  |  |  |
| Receive Close Stop Setup Help                                                                   |   |  |  |  |
|                                                                                                 |   |  |  |  |
|                                                                                                 |   |  |  |  |

Figure 82

Last Updated by RDL: 9/10/02